## TO: EPSON 愛用者

FROM: EPSON 客服中心

主題敘述:原廠連續供墨系統 EPSON L565 透過 MAC 接收傳真的設定方式

## 適用機型:原廠連續供墨系統

(以原廠連續供墨印表機 L565, MAC10.12 為例)

步驟1、點選右上角 Apple 圖示 -> 系統偏好設定將 L565 傳真的裝置加入至電腦內, 點選左下 [+]號加入印表機「FAX L565 Series (USB)」。

| 🤆 Finder 檔案 編輯 顯                                                                                        |                                    |          |
|----------------------------------------------------------------------------------------------------|------------------------------------|----------|
| 關於這台 Mac                                                                                                |                                    |          |
| 系統偏好設定…                                                                                                 |                                    |          |
| App Store… 1項更新                                                                                         |                                    |          |
| 最近使用過的項目 ▶                                                                                              |                                    |          |
| 強制結束-Finder て企業の                                                                                        |                                    |          |
| 睡眠<br>重新開機…<br>關機…                                                                                      |                                    |          |
| 登出 - jarry····                                                                                          |                                    |          |
|                                                                                                    | 印表機與掃描器                            | Q. 搜尋    |
| 印表機<br>192.168.6.102<br>• 開置<br>192.168.6.110<br>• 開置<br>192.168.6.128<br>• 開置<br>192.168.6.128<br>• 開置 | 192.168.6.102<br>打開列印佇列…<br>選項與耗材… |          |
| Epson AcuLaser CX29                                                                                     | 位置:                                |          |
| Epson AcuLaser CX29 2<br>● 難線<br>Epson AcuLaser M1400                                                   | 種類: 通用 PostScript 印表機<br>狀態: 閒置    |          |
| ● 難線<br>EPSON L365 Series<br>● 難線<br>EPSON L655 Series                                                  | □ 在網路上共享此印表機                       | 共享偏好設定…  |
|                                                                                                    | 預設印表機: EPSON WF-7610 Ser           | ies 📀    |
|                                                                                                    |                                    |          |
|                                                                                                    | 預設就張大小: A4                         | <u> </u> |

步驟 2、選擇 FAX L565 Series(USB)圖示,在右邊窗格點選「選項與耗材」。

|                                                                                                    | 印表機與掃描器                                                                                                    | Q. 搜尋           |  |
|----------------------------------------------------------------------------------------------------|----------------------------------------------------------------------------------------------------|-----------------|--|
| <ul> <li>第2.168.11.109         <ul> <li>開置</li> <li>第</li> <li>EPSON AL-C9300</li> <li>離線</li> <li>EPSON AL-C9300 2</li> <li>離線</li> <li>EPSON AL-M400</li> <li>離線</li> <li>EPSON L565 Series</li> <li>開置</li> <li>EPSON LW-600P</li> <li>離線</li> <li>EPSON WF-R8590 Se</li> <li>離線</li> </ul> </li> <li>FAX L565 Series (USB)</li> <li>間置,最近使用的裝置</li> </ul> | FAX L565 Series (         打開列印佇列・         選項與耗材・・         進電:         種類:       EPSON L565 Series         狀態:       閒置         古開列印佇列・         世報:       正         一方開列印佇列・         一方開列印佇列・         一方明列印佇列・         一方明列印佇列・         一方明列印信列・         上中         一方明和         日本         日本 | USB)<br>··<br>· |  |
|                                                                                                    |                                                                                                    |                 |  |
|                                                                                                    | 預設印表機: 最近使用的印表機                                                                                                    | \$              |  |
|                                                                                                    | 預設紙張大小: A4                                                                                                    | \$              |  |

步驟 3、選擇「工具程式」,並點選「打開印表機工具程式」, 即可開啟 Fax Utility 工具程式。

| 一般 | 選項<br>打開E | 耗材水準<br>印表機工具和 | <u>工具</u> 稍<br>涅式 | E式 |     |   |
|----|-----------|----------------|-------------------|----|-----|---|
|    |           |                |                   |    |     |   |
|    |           |                |                   |    |     |   |
|    |           |                |                   | 取消 | ) t | 7 |

|             | F           | AX Utility          |                   |
|-------------|-------------|---------------------|-------------------|
| 印表機         | FAX         | ( L565 Series (USB) | \$                |
| 工具          |             |                     |                   |
|             | 傳真傳送記錄      | 同步聯絡資訊              | 傳真接收監控            |
| 傳真設定        | 23          |                     |                   |
| ?           | 檢查傳真連線      | 傳真設定                | 快速撥號/<br>群組撥號清單   |
|             | 傳           | 真接收監控               |                   |
| 開啟資料夾 檢查傳真  |             |                     | 後<br>接收設定<br>協好設定 |
| 印表機         |             | 狀態                  |                   |
| FAX L565 Se | eries (USB) |                     |                   |
|             |             |                     |                   |
|             |             |                     |                   |

步驟 5、待印表機資訊接收完成,

即可設定傳真接收後,是否儲存在電腦上(可自行指定傳真儲存的位置)。

※選擇「不要儲存傳真」,接收後的傳真會直接列印出來。

| ◎ ● ● 接收的                            | 的傳真輸出設定 - FAX L | 565 Series (USB) |           |
|--------------------------------------|-----------------|------------------|-----------|
| ● 不要信<br>● "儲存!<br>↑ tommy > ● PCFax | > L565 Series   |                  | 儲存至       |
| ?                                    |                 |                  |           |
| _ ○ ○ ●         接收的                  | 的傳真輸出設定 - FAX L | 565 Series (USB) |           |
| 印表機上的設定:                             | 不要儲存傳真          |                  |           |
|                                      | 吉)              |                  |           |
| ◆ Inf (住山电脑工庙1子侍)                    | 央/              |                  | 供左至       |
|                                      | Loog Series     | ا<br>;           | 可選擇其他指定位置 |
|                                      | 將設定傳送至印表機:      | 取消               | 傳送        |
| ?                                    |                 |                  |           |